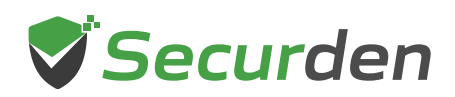

## **Securden Unified PAM**

## Instructions for upgrading from versions 11.1.7 and above

If you are running Securden Unified PAM version 11.1.7 and above, you can follow the instructions below for upgrading your instance.

## Step 1: Take a Backup of the Unified PAM

- Stop **"Securden PAM Service"** from **services.msc** in all the Secondary Servers.
- Stop **"Securden PAM Service"** from **services.msc** in the Primary Server.
- Take a backup copy of the entire Securden installation folder and store it in a secure location.
- If you are using MSSQL as the backend database, connect to SQL Management Studio and take a backup of the Securden database. If something goes wrong with the upgrade, you will be able to restore it using the backup.

## Step 2: Download and Install the Upgrade Pack

You may download the upgrade pack (.sum) available from the <u>release notes</u> page. Once the patch file is downloaded, follow the steps below to upgrade your Securden instance.

- Go to Admin >> Maintenance & Upgrades >> Product Upgrades of the primary server's web interface to verify whether the primary instance is ready for upgrading.
- Once verified, you can follow the upgrade instructions on the web interface.